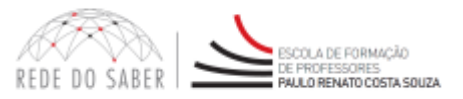

## FALE CONOSCO

# TUTORIAL

### Índice

| 1. | Como acessar a ferramenta                                | 2 |
|----|----------------------------------------------------------|---|
|    | Figura 1 – Link de acesso para a ferramenta Fale Conosco | 2 |
|    | Figura 2 – Acesso ao Fale Conosco                        | 3 |
|    | Figura 4 – Esqueci minha senha                           | 4 |
|    | Figura 5 – Tela inicial da ferramenta                    | 4 |
| 2. | Como abrir um novo chamado                               | 4 |
|    | Figura 6 – Abrir um chamado                              | 5 |
|    | Figura 7 – Chamado enviado com sucesso                   | 5 |
| 3. | Como consultar os chamados                               | 6 |
|    | Figura 8 – Listar Chamados                               | 6 |
|    | Figura 9 – Pesquisar Chamados                            | 6 |
|    | Figura 10 – Cancelar um chamado aberto                   | 7 |
|    | Figura 11 – Posicionamento de chamado                    | 8 |

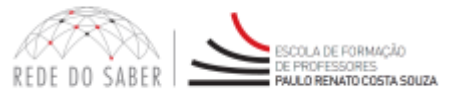

O "Fale Conosco" é uma ferramenta que permite aos gestores da Escola de Formação oferecer suporte, por meio de chamados, mantendo o registro e acompanhamento de todo o processo.

#### 1. Como acessar a ferramenta

Para acessar a ferramenta, entre no site do projeto de seu interesse e clique no menu superior "FALE CONOSCO", conforme o exemplo abaixo (Figura 1, item a).

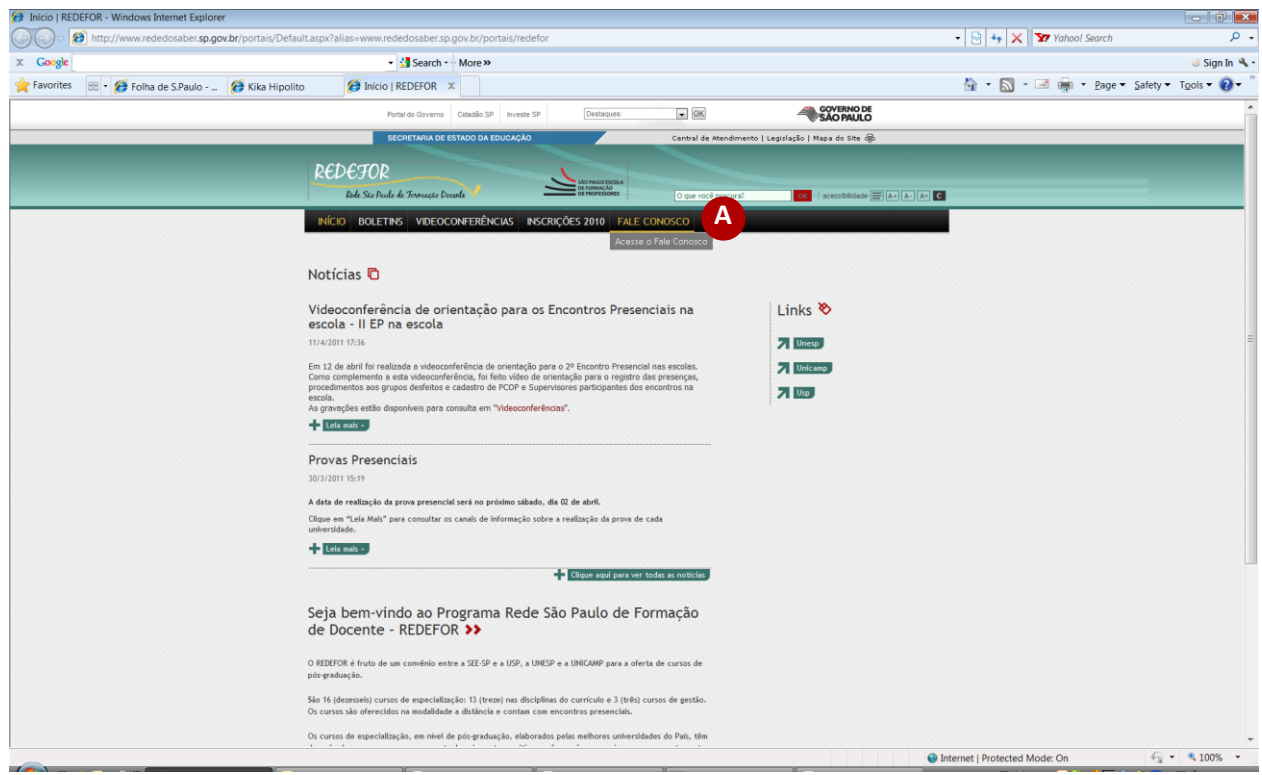

Figura 1 – Link de acesso para a ferramenta Fale Conosco

Na tela seguinte, clique no link "Clique Aqui" (Figura 2, item a) ou no botão "Acesse o Fale Conosco" (Figura 2, item b).

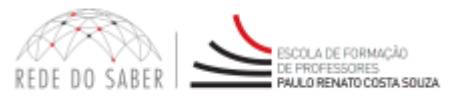

| Fale conosco   REDEFOR - Windows Internet Explorer             |                                                                                     |                                                               |                                                                    |                         |                             |                                 | - 0 🗙                          |
|----------------------------------------------------------------|-------------------------------------------------------------------------------------|---------------------------------------------------------------|--------------------------------------------------------------------|-------------------------|-----------------------------|---------------------------------|--------------------------------|
| C Thttp://www.rededosaber. <b>sp.gov.br</b> /portais/redef     | or/Faleconosco/tabid/1404/Default.as                                                | spx                                                           |                                                                    |                         |                             | 🔹 🔄 😽 🗙 🏋 Yahool Search         | - م                            |
| X Google                                                       | 🔹 🛃 Search • 🖓                                                                      | More »                                                        |                                                                    |                         |                             |                                 | 🍭 Sign In 🔌 •                  |
| 🐈 Favorites 🛛 🕫 🐼 Folha de S.Paulo 🥻 Kika Hipolit              | o 🧭 Fale conosco   R 🗴                                                              |                                                               |                                                                    |                         |                             | 🏠 🔹 🔝 👻 🖃 🖶 👻 <u>P</u> age 🕶 Sa | ifety 🕶 T <u>o</u> ols 🕶 🔞 🕶 🦉 |
|                                                                | Portal do Governo                                                                   | Cidadão.SP Investe SP                                         | Destaques:                                                         | • OK                    | GOVERNO DE<br>SÃO PAULO     |                                 |                                |
|                                                                | SECRETARIA DE ES                                                                    | STADO DA EDUCAÇÃO                                             |                                                                    | Central de Atendimento  | Legislação   Mapa do Site 😞 |                                 |                                |
|                                                                | REDEFOR                                                                             |                                                               |                                                                    |                         |                             |                                 |                                |
|                                                                | Rede São Peudo de Formação Dece                                                     | arle 🗎                                                        | SAD INULO ESCOLA<br>DE FORMAÇÃO<br>DE PROFESSORES                  | O que você procura?     | OX acessibilidade 🚍 🗛 🗛     | 3                               |                                |
|                                                                | INÍCIO BOLETINS VIDEOCO                                                             | ONFERÊNCIAS INSCRIÇ                                           | ÕES 2010 FALE COM                                                  | B                       |                             |                                 |                                |
|                                                                | Fale Conosco ⁄ 🖪                                                                    |                                                               |                                                                    |                         |                             |                                 |                                |
|                                                                | Caso tenha dúvidas referentes ao REDEFO<br>O atendimento é realizado de segunda a   | DR, abra um chamado no Fale<br>sexta-feira, entre 9hs e 18hs. | Canosco!                                                           |                         | Links 🗞                     |                                 |                                |
|                                                                | Antes de abrir um chamado verifique as i<br>Ao abrir um chamado sempre se identifiq | informações contidas no docu<br>que com: dados pessoais, carg | umento " <u>Regras de inscrição</u><br>go ou função e detalhament: | ".<br>o da dúnida.      | Acesse o Fale Conosco       |                                 |                                |
|                                                                | Para abrir um chamado <u>elique aqui</u>                                            |                                                               |                                                                    |                         |                             |                                 |                                |
|                                                                |                                                                                     | REDE DO SADER                                                 | SIO MALOTINIDA SECRETARIA<br>BERIORESIONES DA EDUCACÃO             | GOVERNO DI<br>SÃO PAULO |                             | •                               |                                |
|                                                                |                                                                                     |                                                               |                                                                    |                         |                             |                                 |                                |
|                                                                |                                                                                     |                                                               |                                                                    |                         |                             |                                 |                                |
|                                                                |                                                                                     |                                                               |                                                                    |                         |                             |                                 |                                |
|                                                                |                                                                                     |                                                               |                                                                    |                         |                             |                                 |                                |
|                                                                |                                                                                     |                                                               |                                                                    |                         |                             |                                 |                                |
|                                                                |                                                                                     |                                                               |                                                                    |                         |                             |                                 |                                |
|                                                                |                                                                                     |                                                               |                                                                    |                         |                             |                                 |                                |
| http://www.rededosaber.sp.gov.br/Contents/Seguranca/HelpDesk/H | HDUsuario/Default.aspx?id_projeto= 1                                                | 192 &id_sistema= 110 &i                                       | id_grupo_atendimento=                                              | 113                     | @1                          | nternet   Protected Mode: On    | - € 100% ·                     |

Figura 2 – Acesso ao Fale Conosco

Na janela de login, digite seu usuário e sua senha nos campos indicados e clique no botão "Entrar" (Figura 3, item a).

| 🕞 😔 🖉 http://wwwn.rededosaber.sp | .gov.br/contents/seguranca/ | helpdesk/HDUsuario/Default.aspx?id_projeto=%20192%20&id_sistema=%20110%20&id_grupo_atendimento=113 | - 🔄 😽 🗙 🎦 Yahool Search                 | Q           |
|----------------------------------|-----------------------------|----------------------------------------------------------------------------------------------------|-----------------------------------------|-------------|
| × Google                         |                             | <ul> <li>Search • More &gt;&gt;</li> </ul>                                                         |                                         | 🤳 Sign In 🍕 |
| 🚖 Favorites 🛛 👩 login            |                             |                                                                                                    | 🏠 🔹 🔝 🔹 🖷 🚋 👻 Bage 👻 Safety 👻 Too       | ols 🕶 🔞 🕶   |
|                                  | 1                           |                                                                                                    |                                         |             |
| EALE CONOSC                      | 0                           |                                                                                                    |                                         |             |
| FALE CUNUSU                      | 0                           |                                                                                                    |                                         |             |
|                                  |                             |                                                                                                    |                                         |             |
|                                  |                             |                                                                                                    |                                         |             |
|                                  |                             |                                                                                                    |                                         |             |
|                                  |                             | Informe seu Login e senha para a inclusão do chamado.                                              |                                         |             |
|                                  |                             | Informe seu Login e senha para a inclusão do chamado.                                              | Anna Anna Anna Anna Anna Anna Anna Anna |             |
|                                  | Usuário:                    | Informe seu Login e senha para a inclusão do chamado.                                              |                                         |             |
|                                  | Usuário:<br>Senha:          | Informe seu Login e senha para a inclusão do chamado.                                              |                                         |             |
|                                  | Usuário:<br>Senha:          | Informe seu Login e senha para a inclusão do chamado.                                              | 2                                       |             |

Figura 3 – Usuário e senha

**Atenção:** No campo "Usuário", informe o seu CPF sem ponto nem traço, composto pelos 11 dígitos. A senha padrão de acesso às ferramentas da Rede do Saber/Escola de Formação e Aperfeiçoamento de Professores é o RG sem ponto nem traço. Caso você tenha alterado a sua senha em alguma ferramenta da Rede do Saber/Escola de Formação e Aperfeiçoamento de Professores, a senha de acesso ao Fale Conosco também foi alterada.

Cabe lembrar que apenas usuários cadastrados na Rede do Saber/Escola de Formação e Aperfeiçoamento de Professores podem acessar a ferramenta do Fale Conosco. Caso você não tenha cadastro, clique em "Clique aqui para se cadastrar" (Figura 3, item b).

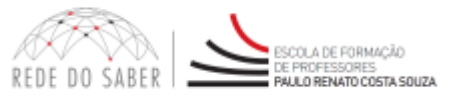

Caso você digite a senha errada ou a tenha esquecido, clique em "Esqueceu sua senha? Clique aqui" (tela que aparecerá quando você digitar a senha incorretamente) (Figura 4 item a). Um e-mail será enviado para você com os passos necessários para a alteração da senha.

| 😥 login - Windows Internet Explorer        |                                |                                                                                                    |                                  | - 0        |
|--------------------------------------------|--------------------------------|----------------------------------------------------------------------------------------------------|----------------------------------|------------|
| 🕒 🖉 🖉 http://wwwn.rededosabe               | er.sp.gov.br/contents/seguranc | a/helpdesk/HDUsuario/default.aspx?id_grupo_atendimento=113&id_projeto=+192+&id_sistema=+110                   | 🔹 📴 😽 🗙 📅 Yahool Search          | Q          |
| × Google                                   |                                | • 🛃 Search • More »                                                                                           |                                  | 🥥 Sign In  |
| 🚖 Favorites 💋 login                        |                                |                                                                                                    | 🟠 🔹 🖾 👻 🖼 🚋 🔹 Page 🕶 Safety 🕶 To | iols 🕶 🔞 🕶 |
| FALE CONOS<br>Mensagens<br>Susino inváldo. | 00                             | SCO)                                                                                                    |                                  |            |
|                                            | Usuário:<br>Senha:             | Informe seu Login e senha para a inclusão do chamado.                                                         |                                  |            |
|                                            | Senna:                         | Esqueceu sua senha? <u>Claute anui</u> A e cadastrar.<br>Caso não tenha cadastro clque <u>ao</u> e cadastrar. |                                  |            |

Figura 4 – Esqueci minha senha

Após ter entrado na ferramenta, você terá acesso, na área central da tela, ao último chamado aberto. Nos menus superiores, você terá as opções de: sair da ferramenta (Figura 5, item a), listar os chamados (Figura 5, item b) e abrir um novo chamado (Figura 5, item c).

| frm_unidades - Windows Internet Explorer                                                                 |                                                                     |                               | - 0 -         |
|----------------------------------------------------------------------------------------------------|---------------------------------------------------------------------|-------------------------------|---------------|
| http://www.rededosaber.sp.gov.br/contents/seguranca                                                      | r/helpdesk/HDUsuario/frm_chamado_problema.aspx?id_chamado=165318    | - 📴 😽 🗙 🎦 Yahool Search       | ρ.            |
| e Edit View Favorites Tools Help                                                                         |                                                                     |                               |               |
| Congle                                                                                                   | <ul> <li>Search • More &gt;&gt;</li> </ul>                          |                               | 🥥 Sign In 🔌   |
| Favorites (2) frm_unidades                                                                               |                                                                     | 🏠 + 🔯 - 🖼 👼 - Page + Safety + | Tools 🕶 🔞 🕶 🍐 |
| ALE CONOSCO C<br>( Sair   10 listar Chamados   10 Abrir um novo ch                                       | amado                                                               |                               |               |
| Solicitante:                                                                                             | Dados do Solicitante selecionado                                    |                               |               |
|                                                                                                    | Nome:<br>RG;<br>Fone Res:<br>Fone Cel:<br>Email:                    | CPF:<br>Fone Com:             |               |
| Este é o seu último chamado aberto:                                                                      | Nome:<br>RG;<br>Fone Res:<br>Fone Ces:<br>Email:<br>2010.6.2.165318 | CPF:<br>Fone Com:             |               |
| Este é o seu último chamado aberto:<br>Motivo:                                                           | Nome:<br>RG;<br>Fone Res:<br>Fone Cel:<br>Email:<br>2010.6.2.165318 | CPF:<br>Fone Com:             |               |
| Este é o seu último chamado aberto:<br>Motivo:<br>Assunto:                                               | Nome:<br>RG:<br>Fone Res:<br>Fone Cel:<br>Email:<br>2010.6.2.165318 | CPF:<br>Fone Com:             |               |
| Este é o seu último chamado aberto:<br>Motivo:<br>Assunto:<br>Selecione sua DE:                          | Nome:<br>RG:<br>Fone Res:<br>Fone Cel:<br>Email:<br>2010.6.2.165318 | CPF:<br>Fone Com:             |               |
| Este é o seu último chamado aberto:<br>Motivo:<br>Assunto:<br>Selecione sua DE:<br>Selecione sua Escola: | Nome:<br>RG;<br>Fone Res:<br>Fone Cd:<br>Email:<br>2010.6.2.165318  | CPF;<br>Fone Com:             |               |

Figura 5 – Tela inicial da ferramenta

### 2. Como abrir um novo chamado

Para abrir um chamado, clique no menu superior "Abrir um novo chamado" (Figura 5, item c). Você terá acesso a um formulário a ser preenchido (Figura 6). A parte superior do formulário já está preenchida com seus dados. Confira seu endereço de e-mail e, caso necessário, informe o e-mail correto juntamente com a descrição do chamado. Você receberá o retorno desse chamado no e-mail cadastrado.

No formulário, informe o motivo do seu chamado (Figura 6, item a), descreva o assunto que irá relatar (Figura 6, item b) e, no campo "Descrição", escreva seu chamado (Figura 6, item c). É importante que você ofereça todas as informações necessárias para que seu chamado possa ser resolvido o mais rapidamente possível. Após preencher todos os campos solicitados, clique em "Avançar" (Figura 6, item d).

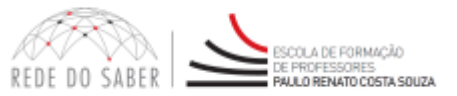

| frm_unidades - Windows Internet Explorer                   |                                                           |                           |               |
|------------------------------------------------------------|-----------------------------------------------------------|---------------------------|---------------|
| 🕞 🔻 😥 http://wwwn.rededosaber.sp.gov.br/contents/seguranca | /helpdesk/HDUsuario/frm_chamado_problema.aspx?id_chamado= | - 🔄 😽 🗙 🔽 Yahoot Search   | Q             |
| Gorgle                                                     | • 🛃 Search • - More >>                                    |                           | 🥥 Sign In 🤞   |
| Favorites @ frm_unidades                                   |                                                           | 🏠 🔹 🔝 🐨 👼 🍷 Bage 🕶 Safety | • Tgols • 🔞 • |
|                                                            |                                                           |                           | _             |
| FALE CONOSCO                                               |                                                           |                           |               |
| THE COMPOSED AND AND AND AND AND AND AND AND AND AN        | 1810141                                                   |                           |               |
| Sair   Listar Chamados                                     |                                                           |                           | Avançar 🕨     |
| Solicitante:                                               | Dados do Solicitante selecionado<br>Nome:<br>RG:          | CPF:                      |               |
| А                                                          | Fone Res:<br>Fone Cel:<br>Email:                          | Fone Com:                 |               |
| B Motivo:<br>Assunto:                                      | [Selecione]                                               |                           |               |
| Selecione sua DE:                                          | [Selecione] •                                             |                           |               |
| Selecione sua Escola:                                      | [Selecione]                                               | •                         |               |
| Descrição:                                                 |                                                           | *                         |               |
|                                                            |                                                           |                           |               |
|                                                            |                                                           |                           |               |
|                                                            |                                                           |                           |               |
|                                                            |                                                           |                           |               |
|                                                            |                                                           |                           |               |
|                                                            |                                                           |                           |               |
|                                                            |                                                           | - 2000                    |               |

Figura 6 – Abrir um chamado

Pronto! Seu chamado foi enviado para a equipe responsável pelo Programa/Curso/Ação. Note que aparecerá uma mensagem informando que o seu chamado foi enviado com sucesso (Figura 7). É importante que você anote o número do comprovante de abertura do chamado (Figura 7, item a) para futuras pesquisas ou imprima esse comprovante, se preferir. Para isso, basta clicar na opção "Imprimir" na barra superior da página (Figura 7, item b).

| frm_unidades - Windows Internet Explorer                                                                                                    |                                                                                                    |                                            |
|----------------------------------------------------------------------------------------------------|----------------------------------------------------------------------------------------------------|--------------------------------------------|
| the second second | nca/helpdesk/HDUsuario/frm_hdusuario_finalizar.aspx?cd_chamado=2011.5.9.227991                                                                                                    | - 🖸 😽 🗙 🐄 Yahool Search 🖉 -                |
| × Gougle                                                                                                    | 👻 🚰 Search - 🗠 More »                                                                                                    | 🍛 Sign In 🔦                                |
| 🙀 Favorites 🛛 🍘 frm_unidades                                                                                                    |                                                                                                    | 🔓 🔹 🔝 🔹 🖼 🖷 👻 Bage 🔹 Safety 🕶 Tgols 🕶 🥹 👻  |
| FALE CONOPCO                                                                                                    | 0500)                                                                                                    |                                            |
| 🚡 Novo Chamado   👶 Imprimir   🗰 Lista de Ch                                                                                                    | amados                                                                                                    | Sair                                       |
|                                                                                                    | Seu Chamado foi enviado com sucesso! Imprima ou anote o número do Pro<br>futuras pesquisas. Você receberá um e-mai quando esse chamad                                                 | otocolo do chamado para<br>lo for fechado. |
| Comprovante de abertura do chamado nº: 20                                                                                                    | L1.5.9.227991 A                                                                                                    |                                            |
| Solicitante:                                                                                                    | Dados do Solicitante<br>Nome:<br>RG:<br>Fone Res:<br>Fone Cel:<br>Email:                                                                                                    | CPF:<br>Fone Com:                          |
| Chamado:                                                                                                    | Dados do Chamado<br>Chamado: 2011.5.9,227991<br>Data: 09/05/2011 23:16:00<br>Assunto: cgn: cn<br>Tipo: Divida<br>De: DE Aragatuba<br>Escola: ABRANCHE JOSE PROF<br>Problema: testando |                                            |

Figura 7 – Chamado enviado com sucesso

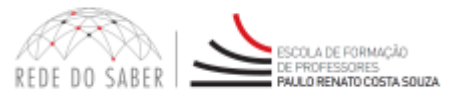

#### 3. Como consultar os chamados

Para consultar um chamado, clique na opção "Listar Chamados" (Figura 8, item a).

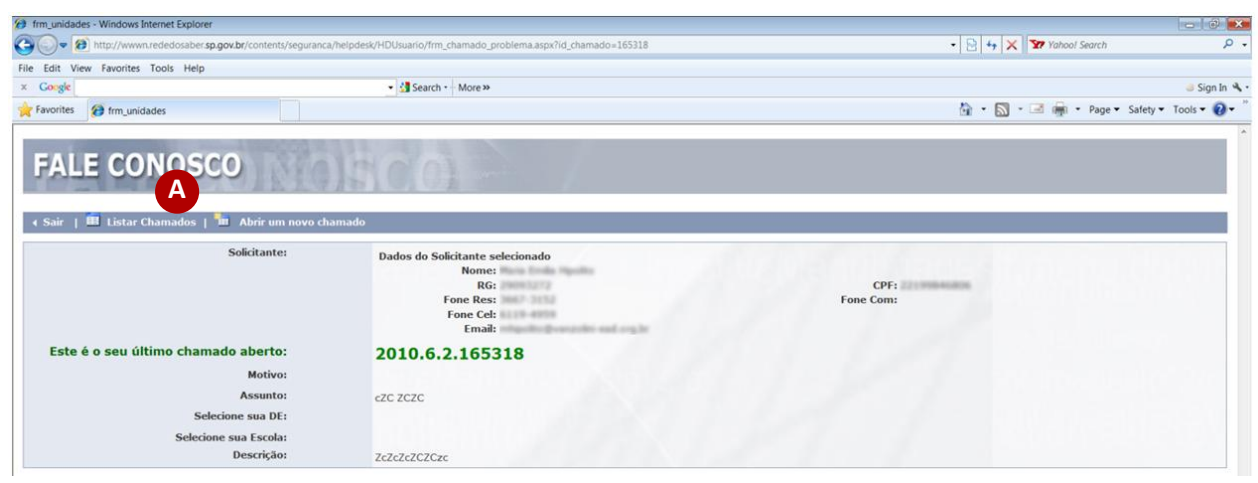

Figura 8 – Listar Chamados

Você poderá procurar o chamado pelo número, pela data ou pela situação, ou seja, os chamados abertos, cancelados, em andamento e/ou os que já foram respondidos. Para visualizar um desses chamados, clique no ícone da "Lupa" (Figura 9, item a).

| 😥 lst_chamado - W | findows Internet Explorer                                                                       |       |                                           |
|-------------------|-------------------------------------------------------------------------------------------------|-------|-------------------------------------------|
| 🕒 🗢 🔊 ht          | tp://wwwn.rededosaber. <b>sp.gov.br</b> /contents/seguranca/helpdesk/HDUsuario/lst_chamado.aspx |       | - 🔁 😽 🗙 🎦 Yahool Search 🖉 -               |
| × Google          | 🔹 🚮 Search More >>                                                                              |       | 🍐 Sign In 🔦                               |
| 🔶 Favorites 🛛 🔗   | Ist_chamado                                                                                     |       | 🟠 🔹 🔝 - 🖃 🚋 - Bage - Safety - Tools - 🕢 - |
| FALE              | CONOSCO                                                                                         | 17    |                                           |
| Pesquisar Ch      | amados                                                                                          |       |                                           |
| Nº c              | do Chamado:                                                                                     |       |                                           |
| D                 | ata Abertura:à                                                                                  |       |                                           |
|                   | Situação: 📝 Aberto 🖾 Cancelado 🔜 Em Andamento 🗐 Respondido                                      |       | Localizar                                 |
| 🐂 Abrir um        | novo chamado                                                                                    |       | Sair                                      |
| Co                | ud. Chamado: 2011.5.9.227991<br>Situação: Aberto                                                | Nome: | 🗛 🧹                                       |
|                   | Data: 09/05/2011 23:16:00                                                                       |       | 1                                         |

Figura 9 – Pesquisar Chamados

**Atenção:** Você poderá cancelar os chamados que foram abertos por você e que ainda não foram respondidos. Para isso, busque esse(s) chamado(s), clique no ícone da "Lupa" e, em seguida, clique na opção "Cancelar Chamado" (Figura 10, item a).

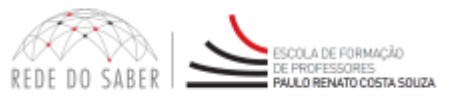

| frm_chamado_preview - Windows Internet Explorer                     |                                                       |                           | - 0                  |
|---------------------------------------------------------------------|-------------------------------------------------------|---------------------------|----------------------|
| 🕒 💭 🕫 http://wwwn.rededosaber.sp.gov.br/contents/seguranca/helpdesk | /HDUsuario/frm_chamado_preview.aspx?id_chamado=227991 | - 🔁 😽 🗙 🎦 Yahool Search   | Q                    |
| × Congle                                                            | Search • More >>                                      |                           | 🥥 Sign In 🍕          |
| Favorites Ø frm_chamado_preview                                     |                                                       | 🟠 👻 🔜 👘 👻 Page 👻 Safety 🕶 | ľ <u>o</u> ols 🕶 🔞 🕶 |
| FALE CONOSCO                                                        | C(0)                                                  |                           |                      |
| Chamado:                                                            | 2011.5.9.227991                                       |                           |                      |
| Situação:<br>Data de Abertura:                                      | Aberto<br>09/05/2011 23:16:00                         |                           |                      |
| Sonctante:                                                          | Dados do Solicitante selecionado<br>Nome:             |                           |                      |
|                                                                     | Fone Res:<br>Fone Cel:<br>Email:                      | Fone Com:                 |                      |
|                                                                     |                                                       |                           |                      |

Figura 10 - Cancelar um chamado aberto

Os chamados que já foram respondidos pela equipe ficarão disponíveis para consulta no Fale Conosco, em "Listar Chamados". Além disso, você receberá um e-mail com a resposta de cada chamado aberto.

Cabe lembrar que essa conta de e-mail é utilizada exclusivamente para envio de mensagens do Fale Conosco da Rede do Saber/Escola de Formação e Aperfeiçoamento de Professores. Caso você necessite entrar em contato novamente, será necessária a abertura de um novo chamado na ferramenta do Fale Conosco, disponível no site de seu curso/programa/ação.

Caso a equipe responsável por seu chamado esteja aguardando alguma informação/solução para respondê-lo, você receberá, por e-mail, um posicionamento (Figura 11) com a informação de que em breve ele será respondido com um parecer referente ao seu conteúdo.

| 💼 🖬 🕫 🌢 🔶 Ŧ                                            | [Fale Conosco] - F                                                   | osicionamento - Mensage                                                                       | m (HTML)                          |                              |           | x     |
|--------------------------------------------------------|----------------------------------------------------------------------|-----------------------------------------------------------------------------------------------|-----------------------------------|------------------------------|-----------|-------|
| Mensagem                                               |                                                                      |                                                                                               |                                   |                              |           | 0     |
| Responder Responder Encaminhar<br>a Todos<br>Responder | Mover para Pasta *<br>Criar Regra<br>Uuir<br>Outras Ações *<br>Ações | So Bloquear Remetente<br>So Listas de Confiança →<br>Não é Lixo Eletrônico<br>Lixo Eletrônico | Categorizar Acompanhame<br>Opções | ento Marcar como<br>Não Lida | Localizar |       |
| De: rede.saber@sp.gov.br                               |                                                                      |                                                                                               |                                   | Enviada em: sex 2            | 3/07/2010 | 17:13 |
| Para:                                                  |                                                                      |                                                                                               |                                   |                              |           |       |
| CC                                                     |                                                                      |                                                                                               |                                   |                              |           |       |
| Assunto: [Fale Conosco] - Posicionamento               |                                                                      |                                                                                               |                                   |                              |           | -     |
| Posicionamento de Chamado                              |                                                                      |                                                                                               |                                   |                              |           |       |
|                                                        | -                                                                    |                                                                                               |                                   |                              |           |       |
| Chamado                                                | Chamado: 2010.7.23.167054                                            |                                                                                               |                                   |                              |           |       |
| Situação: Aberto                                       |                                                                      |                                                                                               |                                   |                              |           |       |
| Data Abertura                                          | 23/07/2010 16:51:00                                                  |                                                                                               |                                   |                              |           |       |
|                                                        | Dados do Solicitante                                                 | selecionado                                                                                   |                                   |                              |           |       |
| Solicitante                                            | Nome:                                                                |                                                                                               |                                   |                              |           |       |
|                                                        | E-mail:                                                              |                                                                                               |                                   |                              |           |       |
| Assunto                                                | Curso Grandes Temas                                                  | da Atualidade                                                                                 |                                   |                              |           |       |
| Posicionamento:                                        | 1                                                                    |                                                                                               |                                   |                              |           |       |
| Prezada Professora,                                    |                                                                      |                                                                                               |                                   |                              |           | =     |
| Encaminhamos sua mensagem pa                           | ara a equipe responsável                                             | . Em breve você receb                                                                         | erá o retorno, aguarde.           |                              |           |       |
| Atenciosamente,                                        |                                                                      |                                                                                               |                                   |                              |           |       |
| Equipe de Suporte                                      |                                                                      |                                                                                               |                                   |                              |           |       |
| Data do Sistema                                        | 23/07/2010 05:12                                                     |                                                                                               |                                   |                              |           |       |

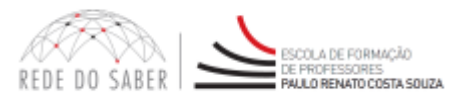

Figura 11 - Posicionamento de chamado